# The Admission Office(TAO)から推薦状を依頼する方法

推薦状は、推薦人ご本人よりWeb出願システムThe Admissions Office(TAO)上に提出いただけるよう依頼してください(郵送不要)。推薦人に依頼する方法は以下のとおりです。

TAO: <u>https://admissions-office.net/</u>

### 1. 推薦状を依頼する

### ① TAOの出願項目"推薦状"より、右上にある「依頼する」ボタンを押下してください。

| 推薦状           |                  |                                                |    |        |
|---------------|------------------|------------------------------------------------|----|--------|
| 大学が要求している内容   | 医 依頼する           | → 推薦状<br>— — — — — — — — — — — — — — — — — — — |    | * 8第項目 |
| 推薦者 / 依頼受領者区分 | 教員 / その他         | 推薦者 / 依赖受<br>領者区分 *                            | 救員 | ÷      |
| 必要数           | 1                | 依頼先メールア<br>ドレス*                                |    |        |
| 提出上限数         | 10               |                                                |    | 依頼する   |
| 依頼状況          |                  |                                                |    |        |
| 完了状況 開封状況     | メールアドレス 再利用元依頼書類 |                                                |    |        |
|               | 表示するデータがありません    |                                                |    |        |
|               |                  |                                                |    |        |

② 上記から依頼先メールアドレスを入力し、「依頼する」を押下すると推薦人に下記のようなメールが届きます。 メールの指示に従って推薦人に TAO から書類を提出してもらってください。

| [The Admissions Office] 推薦状                                                                                                    | 依頼のご連絡/ 日                                                                          |
|----------------------------------------------------------------------------------------------------|------------------------------------------------------------------------------------|
| Request for 推薦状 受信トレ                                                                                                    | 4 x                                                                                |
| no-reply@admissions-office.net<br>™目分 ▼                                                                                                    | ☆ ∽ :                                                                              |
| 様                                                                                                    |                                                                                    |
| という 早稲田大学 法学研究科(LAW) 法学研究科<br>の方から入試・選考の一環として、以下の書類の提出依頼が届いてお                                                                                                    | 、入試 に出願中<br>ります。                                                                   |
| 【書類名】 :推薦状<br>【提出期限】:2023年07月28日 23時59分00秒(JST)                                                                                                    |                                                                                    |
| 下記のURLから"The Admissions Office" (TAO)にアクセスし、画面の<br>https://admissions-office.net/recommenders/sign_in<br>※お使いのメールソフトでリンクをクリックできない場合は、リンク<br>け、Enterキーを押してください。<br>*書類の提出には"The Admissions Office" (TAO)への会員登録が必要で<br>を押して登録をお願いいたします。 | 皆示に従って書類の提出をお願いいたします。<br>をコビーしてWebブラウザのアドレスバーに貼り付<br>となります。お済みでない方は「会員登録」ボタン       |
| 大西 可南子, an applicant to Waseda University Graduate School of La<br>has requested you to submit the following<br>selection process.                                                                                                    | w (LAW) Graduate School of Law<br>document for him/her as part of the admissions / |
| - Document: 推薦状<br>- Submission deadline: 07-28-2023 23:59:00(JST)                                                                                                    |                                                                                    |
|                                                                                                    | alaur and fallour the assumpts to automit the                                      |
| Please access "The Admissions Office" (TAO) by clicking on the link be<br>document.<br>https://admissions.office.net/recommenders/sign_in                                                                                             | erow, and ronow the prompts to submit the                                          |

#### 注意

- 推薦状のフォーマットは、法学研究科 HP 上に掲載されています。
- 推薦人についても、TAO アカウントを作 成する必要があります。
- 推薦人がTAOアカウントを作成する 際、<u>必ず、依頼を受けたメールアド</u> レスと同一のメールアドレスで作成 <u>をしてください</u>。異なるメールアドレスで は提出いただけません。

- 2. 出願を完了する
- ① 推薦人が推薦状を TAO 上にアップロードをすると下記メールが志願者に届きます。メール内のリンクから推薦状の提 出状況をご確認ください。

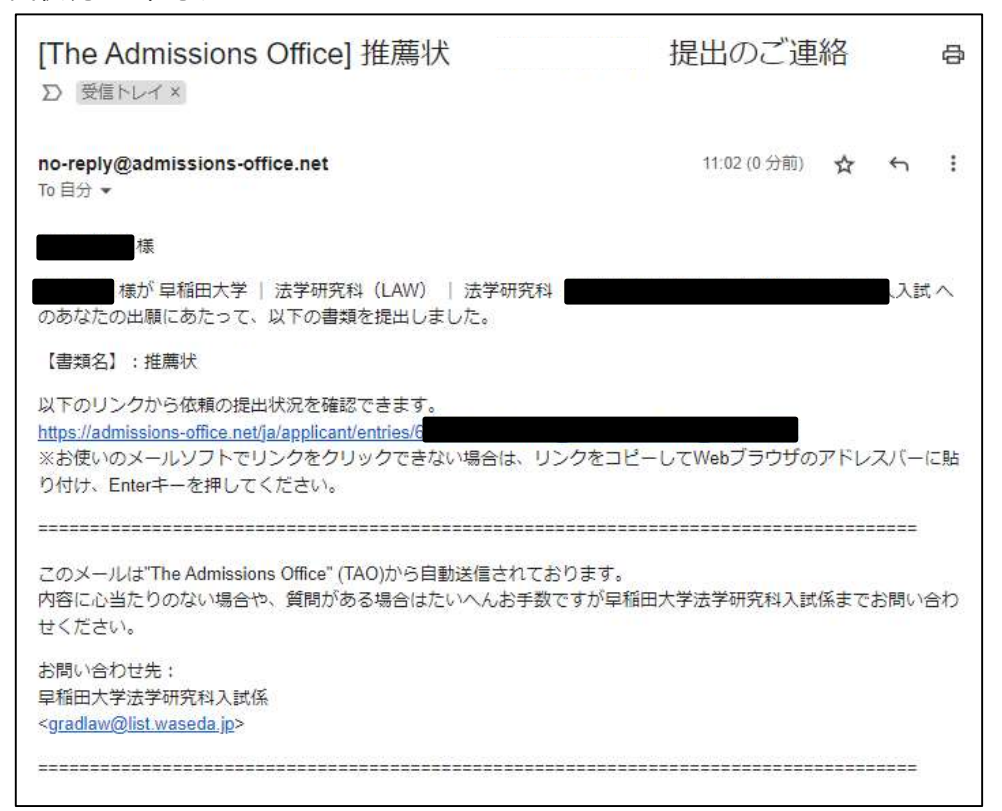

② すべての書類が揃っていることを確認のうえ、「出願を完了する」ボタンを押してください。

## 注意

- 最終的に「出願を完了する」ボタンを押さないと出願は完了しませんので、押し忘れにご注意ください。 **出願期間内に完了していない出願は不受理となります。**
- 一度「出願を完了する」を押してしまうと、修正はできなくなりますので、ご注意ください
  「出願を完了する」を押した後の修正のご要望は受付できません)。
- ・ 一時保存をした場合でも、「出願を完了する」を押すまでは、何度でも書類を修正いただく ことが可能です。

以 上 法学研究科